## Inscriptions pédagogiques PARTIE 1 : Arborescences

## AURION

21 rue d'Assas 75006 Paris <u>contact@icp.fr</u> - 01 44 39 52 52 **icp.fr** 

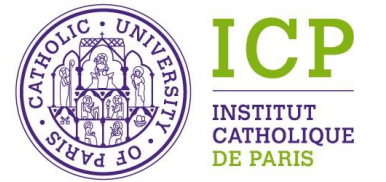

L'esprit grand ouvert sur le monde

Mis à jour : 08/10/19

## Vocabulaire : GMC et 6 types de groupe

- **Groupe :** c'est un ensemble d'apprenants
- Module: c'est un regroupement de cours cela permet d'exprimer, par exemple, une spécialisation, une option, une filière...
- Cours : cette information est utilisée au sens « catalogue de cours »

| Type de groupe | Terminaison CODE GROUPE                       | Observations                                                                                                    |
|----------------|-----------------------------------------------|----------------------------------------------------------------------------------------------------|
| CANDIDATURE    | 1920_FASSE_GRI_M1 <mark>_CANDIDATURE</mark>   | Si la formation est sélective et demande<br>à ses futurs étudiants de postuler                                                       |
| ADMINISTRATIF  | 1920_FASSE_GRI_M1 <mark>_ADMIN</mark>         | Permet de compléter le dossier administratif sur<br>SesamICP, de facturer et le règlement de frais<br>(frais de dossier, scolarité,) |
| PROMOTION      | 1920_FASSE_GRI_M1 <mark>_PROMO</mark>         | Tous les étudiants inscrits, dans l'année universitaire,<br>selon le niveau de la formation                                          |
| PROGRAMME      | FASSE_MASTER_GRI_PROG                         | Tête de cursus (une formation)<br>(regroupe tous les composants pédagogiques<br>de la maquette/syllabus)                             |
| RATTRAPAGE     | 1920_FASSE_GRI_M1_S1 <mark>_RATTRAPAGE</mark> | Si la formation organise des sessions de rattrapages<br>(examens)                                                                    |
| PLANIFICATION  | CODE DU COURS_GR01 ou _GR02                   | Dans le cadre de la planification (DDR, RIP, prévisions,)                                                                            |

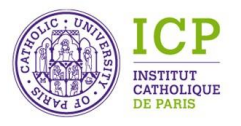

Vocabulaire : GMC et type de groupe PROGRAMME

| Type de groupe | Terminaison CODE GROUPE |                                                                                          |
|----------------|-------------------------|------------------------------------------------------------------------------------------|
| PROGRAMME      | FASSE_MASTER_GRI_PROG   | Tête de cursus<br>(regroupe tous les composants<br>pédagogiques de la maquette/syllabus) |

Les groupes de type PROGRAMME permettent de :

- → Identifier chacun des apprenants entré un jour en formation dans le programme concerné
- → Porter l'information de diplomation ou de non diplomation de chaque apprenant
- → Porter l'arborescence de validation de programme

Ces groupes sont codifiés comme suit : **ORGANISME\_PROGRAMME\_PROG** 

Ceci donne, par exemple, pour quelques programmes :

FASSE\_GRI\_MASTER\_PROG : Master - Géopolitique et Relations Internationales - Programme FDL\_ANGLAIS\_LICENCE\_PROG : Licence - LLCER d'Anglais - Programme IER\_BCSR\_PROG : Baccalauréat canonique de Sciences Religieuses - Programme

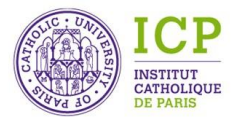

Vocabulaire : objet – Modules, Cours et Epreuves

Un groupe **PROGRAMME** est composé d'objets « pédagogiques » :

- → MODULES (année, semestres, UE, modules, ...) couleur bleue
- → COURS (CM, TD, ateliers, oraux, ...) couleur jaune

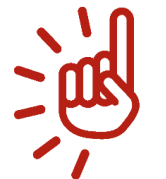

IMPORTANT : Un COURS peut être utilisé dans plusieurs arborescences ; mais un MODULE ne doit pas être utilisé dans plusieurs arborescences.

Ces modules (regroupement des cours) sont soit :

→ GENERIQUES : permet de décrire les règles de validation intemporels.
S'il est possible de valider les crédits d'un module sur plusieurs années, il faut créer un module générique.

→ INSTANCIES : permet de décrire les règles de validation d'une année académique précise.

Les cours (enseignements planifiés (ou non) et évalués (ou non)) sont toujours instanciés, se codifient ainsi : ANNEE ACADEM.\_ORGANISME\_PROGRAMME\_ANNEE\_SEMESTRE\_UE\_CODE COURS ou N° Cours Ex : 1920\_FDL\_HIST\_SCPO\_M1\_S1\_UE1\_HIST\_CONTEMP

Les épreuves permettent d'évaluer les cours (numérique/alphanumérique) et ne sont reliées qu'à un seul cours.

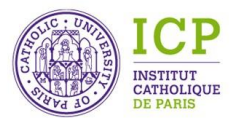

Regroupement des modules et des cours

Ces modules sont codifiés comme suit :

| Type de modules    | CODIFICATION                                                                                 |
|--------------------|----------------------------------------------------------------------------------------------|
| Année générique    | ORGANISME_PROGRAMME_ANNEE DANS LE PROGRAMME<br>Ex : FASSE_GRI_M1                             |
| Année instanciée   | ANNEE ACADEMIQUE_ORGANISME_PROGRAMME_ANNEE DANS LE PROGRAMME<br>Ex : 1920_FASSE_GRI_M1       |
| Semestre générique | ORGANISME_PROGRAMME_ANNEE PROG_SEMESTRE<br>Ex : FASSE_GRI_M1_S1                              |
| Semestre instancié | ANNEE ACADEMIQUE_ORGANISME_PROGRAMME_ANNEE PROG_SEMESTRE<br>Ex : 1920_FASSE_GRI_M1_S1        |
| UE générique       | ORGANISME_PROGRAMME_ANNEE PROG_SEMESTRE_UE<br>Ex : FASSE_GRI_M1_S1_UE1                       |
| UE instanciée      | ANNEE ACADEMIQUE_ORGANISME_PROGRAMME_ANNEE PROG_SEMESTRE_UE<br>Ex : 1920_FASSE_GRI_M1_S1_UE1 |

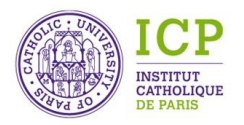

## Inscription pédagogique Création des objets (groupe, modules, cours et épreuves)

| Arborescence de groupe            | Libellé                                                                          |
|-----------------------------------|----------------------------------------------------------------------------------|
|                                   | Master Géopolitique et Relations Internationales                                 |
| FASSE_GRI_M1                      | Master 1 - Géopolitique et Relations Internationales                             |
| FASSE_GRI_M1_S1                   | Master 1 Géopolitique et Relations Internationales - Semestre 1                  |
| FASSE_GRI_M1_S1_UE1               | GRI-S1-UE1-M1 : Géopolitique : fondements, prespectives et enjeux internationade |
| 1819_FASSE_GRI_M1_S1_UE1          | GRI-S1-UE1-M1 : Géopolitique : fondements, prespectives et enjeux internationaux |
| I920_FASSE_GRI_M1_S1_UE1          | GRI-51-VE1-M1 : Géopolitique : fondements, prespectives et enjeux internationaux |
| 1920_FASSE_GRI_M1_S1_APPRHIST     | GRI-S1-M1 : Approche bistorique et théories (en anglais)                         |
| 1920_FASSE_GRI_M1_S1_AFRIQ        | GRI-S1-M1 : Géopolitique de l'Afrique et relations Chine-Afrique                 |
| 1920_FASSE_GRI_M1_S1_AMLAT        | GRI-S1-M1 : Géopolitique de l'Amérique Latine et dynamiques interétatiques       |
| 1920_FASSE_GRI_M1_S1_GDSENJ       | GRI-S1-M1 : Grands enjeux du monde contemporain                                  |
| 1920_FASSE_GRI_M1_S1_ORGINT       | GRI-S1-M1 : Organisations internationales, paix, sécurité                        |
| 1920_FASSE_GRI_M1_S1_VILLESGEOPOL | CRI-S1-M1 : Villes et géopolitique                                               |
| 1920_FASSE_GRI_M1_S1_POLEEMERG    | GRI-S1-M1: Conférences : Pôles émergents et échelles d'analyse                   |
| FASSE_GRI_M1_S1_UE2               | GRI-S1-UE2-M1 : Relations internationales : approches contemporaines             |
| 1819_FASSE_GRI_M1_S1_UE2          | GRI-S1-UE2-M1 : Relations internationales : approches contemporaines             |
| 1920_FASSE_GRI_M1_S1_UE2          | GRI-S1-UE2-M1 : Relations internationales : approches contemporaines             |
| FASSE_GRI_M1_S1_UE3               | GRI-S1-UE3-M1 : Cultures, espaces et sociétés en contexte giobalisé              |
| 1819_FASSE_GRI_M1_S1_UE3          | GRI-S1-UE3-M1 : Cultures, espaces et sociétés en contexte globalisé              |
| 1920_FASSE_GRI_M1_S1_UE3          | GRI-S1-UE3-M1 : Cultures, espaces et sociétés en contexte globalisé              |
| FASSE_GRI_M1_S1_UE4.1             | GRI-S1-UE4.1-M1 : Parcours de spécialisation 1 : sécurité (M2 GSI)               |
| 1819_FASSE_GRI_M1_S1_UE4.1        | GRI-S1-UE4.1-M1 : Parcours de spécialisation 1 : sécurité (M2 GSI)               |
| 1920_FASSE_GRI_M1_S1_UE4.1        | GRI-S1-UE4.1-M1 : Parcours de spécialisation 1 : sécurité (M2 GSI)               |
| FASSE_GRI_M1_S1_UE4.2             | GRI-S1-UE4.2-M1 : Parcours de spécialisation 2 : économie (M2 GSDI)              |
| 1819_FASSE_GRI_M1_S1_UE4.2        | GRI-S1-UE4.2-M1 : Parcours de spécialisation 2 : économie (M2 GSDI)              |
| 1920_FASSE_GRI_M1_S1_UE4.2        | GRI-S1-UE4.2-M1 : Parcours de spécialisation 2 : économie (M2 GSDI)              |
| FASSE_GRI_M1_S2                   | Master 1 Géopolitique et Relations Internationales - Semestre 2                  |
| FASSE_GRI_M1_S2_UE5               | GRI-S2-UE5-M1 : Méthodes, outils et posture : mémoire et professionnalisation    |

Afin de pouvoir « monter » une arborescence, il faut au préalable créer chacun des objets ci-dessous selon la maquette (syllabus) de formation concernée :

#### **GROUPE PROGRAMME** (générique)

#### MODULES

- Année (générique)
- Semestre (générique)
- UE (générique)
- UE (instanciée)

**COURS** (instanciés)

#### Epreuves (instanciées)

peuvent être créées au moment des examens (clic droit sur le cours – <u>Arborescence de cours</u>)

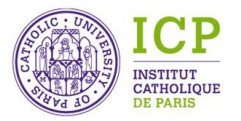

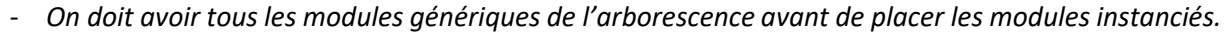

- Dans cette arborescence, on a des UE génériques et des UE instanciées.
- Il n'est pas possible d'avoir des semestres instanciés entre le semestre générique et l'UE générique.

Page 5/11

## Inscription pédagogique Informations importantes sur les fiches « GROUPE »

# Onglet « Groupe » Code, Libellé, Services, Type de groupe, Code projet, Entité Onglet « Attributs paramétrés », sous-onglet « Programme » Diplôme, Diplômant, Titre du diplôme (non canonique, canonique), Titre RNCP

#### **OPTIONNEL**

**Onglet « Attributs paramétrés »** 

Tout ou partie des sous-onglets

| Groupe FDL_INFOCOM_LICENCE_HUMA_PROG - Consultation − □ ×                                                |                                                                                              |  |  |  |  |  |  |  |
|----------------------------------------------------------------------------------------------------|----------------------------------------------------------------------------------------------|--|--|--|--|--|--|--|
| Charge (0) Prévisions (0) Choix d'inscriptions     Groupe     Attributs paramétrés     Appre             | Bloc Notes 🖉 Documents joints (0) 🕔 Journal                                                  |  |  |  |  |  |  |  |
| Code<br>FDL_INFOCOM_LICENCE_HUMA_PROG<br>Libellé                                                         | Minimum d'inscrits Maximum d'inscrits                                                        |  |  |  |  |  |  |  |
| Licence ALL, mention INFORMATION-COMMUNICATION,<br>Services<br>Code A Libellé<br>FDL Faculté des lettres | Début de validité Fin de validité  Début de validité  Période type                           |  |  |  |  |  |  |  |
| Type de groupe PROG - Programme Programme FDL_INFOCOM_LICENCE_PARCOURS_HUMA - Lice                       | Code projet<br>301000 - FDL - Faculté des Lettres +<br>Entité<br>FDL - Faculté des Lettres + |  |  |  |  |  |  |  |

| 🌒 Groupe FDL                 | _INFOCOM    | M_LICENCE_H     | IUMA_PROG       | - Consultatio  | n    | _               |      |  |
|------------------------------|-------------|-----------------|-----------------|----------------|------|-----------------|------|--|
| 🧭 Charge (0)                 | Prévisions  | ; (0) Choix d   | inscriptions    | 🎤 Bloc Notes   | s 🖉  | Documents joint | s (( |  |
| 🕵 Groupe                     | Attribut    | is paramétrés   | 📃 🤦 Ар          | prenants (344) | 1    | 🕅 Scolarité     | (    |  |
| Année-Niveau                 | Contacts    | Administratif   | Candidature     | Programme      | SISE | Documents de    | mai  |  |
| Diplôme                      |             |                 |                 |                |      |                 | ٦    |  |
| LIC_ETAT - Lice              | ence d'Etat |                 |                 |                |      | +               |      |  |
| Diplômant E                  | Exclu SISE  |                 |                 |                |      |                 |      |  |
| 0                            | N           |                 |                 |                |      |                 |      |  |
| Titre du diplôme             | (non canor  | nique)          |                 |                |      |                 |      |  |
| Licence ALL, m               | ention INFO | ORMATION-CO     | MMUNICATIO      | N              |      |                 |      |  |
| Titre du diplôme (canonique) |             |                 |                 |                |      |                 |      |  |
|                              |             |                 |                 |                |      |                 |      |  |
| Titre RNCP                   |             |                 |                 |                |      |                 |      |  |
|                              |             |                 |                 |                |      | +               |      |  |
| Domaine                      |             |                 |                 |                |      |                 |      |  |
| 01 - ARTS, LET               | TRES, LANG  | GUES            |                 |                |      | +               |      |  |
| Mention                      |             |                 |                 |                |      |                 |      |  |
| INFO_COMM -                  | Information | n et Communica  | ation           |                |      | +               |      |  |
| Parcours                     |             |                 |                 |                |      |                 |      |  |
| HUMA_DIVERS                  |             | E - Humanités e | et Diversité de | es langages    |      | +               |      |  |
|                              |             |                 |                 |                |      |                 |      |  |

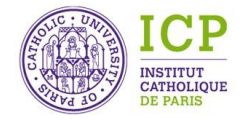

Informations importantes sur les fiches « MODULES »

| POUR TOUS LES TYPES DE MODULE                                                                |                                                   |  |  |  |  |  |  |  |
|----------------------------------------------------------------------------------------------|---------------------------------------------------|--|--|--|--|--|--|--|
| OBLIGATOIRE                                                                                  |                                                   |  |  |  |  |  |  |  |
| <b>Onglet « Module »</b> <i>Code, Libellé, Services, Code Projet, Type de module, Entité</i> |                                                   |  |  |  |  |  |  |  |
| Onglet « Scolarité »                                                                         | Nombre de crédits                                 |  |  |  |  |  |  |  |
|                                                                                              | OPTIONNEL                                         |  |  |  |  |  |  |  |
| Tout ou partie des onglé                                                                     | ets « Attributs paramétrés »                      |  |  |  |  |  |  |  |
|                                                                                              |                                                   |  |  |  |  |  |  |  |
| Module FASSE_GRI_M1_S1 - Con:                                                                | sultation — 🗆 🗙                                   |  |  |  |  |  |  |  |
| Charge (0) Choix d'inscription<br>Module Attributs paramétrés                                | ons / Bloc Notes / Bocamenta juinter(0) ( Journal |  |  |  |  |  |  |  |
| Nombre de crédits<br>30<br>Langue par défaut pour l'impression                               | Grille de notation alphanumérique                 |  |  |  |  |  |  |  |
|                                                                                              | +                                                 |  |  |  |  |  |  |  |
| Grille d'impact des absences                                                                 | Grille de notes ECTS                              |  |  |  |  |  |  |  |
|                                                                                              | T                                                 |  |  |  |  |  |  |  |

| Module FASSE_GRI_M1_S1 - Consultation -                       |              |                    |                 |  |  |  |  |
|---------------------------------------------------------------|--------------|--------------------|-----------------|--|--|--|--|
| 🧭 Charge (0) Choix d'inscriptions 🥒 Blo                       | c Notes 🥢    | Documents joints ( | (0) 🕔 Journal   |  |  |  |  |
| Module Attributs paramétrés 🤶 Appr                            | enants (77)  | 📬 Scolarité        | € Facturation   |  |  |  |  |
| Code                                                          |              | Début de validité  | Fin de validité |  |  |  |  |
| FASSE_GRI_M1_S1                                               | Période type | •                  | <b>•</b>        |  |  |  |  |
| Libellé                                                       |              |                    |                 |  |  |  |  |
| Master 1 Géopolitique et Relations Internationales - Se       | nestre 1     |                    | •••             |  |  |  |  |
| Services                                                      |              | Inscr s            |                 |  |  |  |  |
| Code 🔺 Libellé<br>FASSE Faculté des sciences sociales et écon | amiques      | 🕂 ir<br>1ax        |                 |  |  |  |  |
| Code projet                                                   |              |                    |                 |  |  |  |  |
|                                                               |              |                    | +               |  |  |  |  |
| Type de module                                                |              |                    |                 |  |  |  |  |
| SEM_GEN - Semestre Générique                                  |              |                    | +               |  |  |  |  |
| Entité                                                        |              |                    |                 |  |  |  |  |
| FASSE - Faculté des Sciences Sociales et Economiques          |              |                    | +               |  |  |  |  |
|                                                               |              |                    |                 |  |  |  |  |

#### POUR LES TYPES DE MODULE

GENERIQUES

INSTANCIES

**Onglets « Groupe »** Date début et de fin de validité

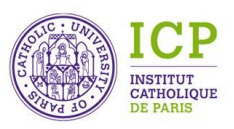

## Inscription pédagogique Informations importantes sur les fiches « COURS »

| OBLIGATOIRE                                                                 |                                                                                                    |  |  |  |  |  |  |  |
|-----------------------------------------------------------------------------|----------------------------------------------------------------------------------------------------|--|--|--|--|--|--|--|
| Onglet « Cours »                                                            | Code, Libellé, Code Projet, Type de cours,<br>Entité, Services, Matière, Date de début et<br>de fin de validité |  |  |  |  |  |  |  |
| Onglet « Scolarité »                                                        | <i>Nombre de crédits, Grille de notes ECTS<br/>(DAI_INCOMING)</i>                                               |  |  |  |  |  |  |  |
| Onglet « Attributsparamétrés »,Nombre d'heures totalessous-onglet « Durée » |                                                                                                    |  |  |  |  |  |  |  |
|                                                                             |                                                                                                    |  |  |  |  |  |  |  |

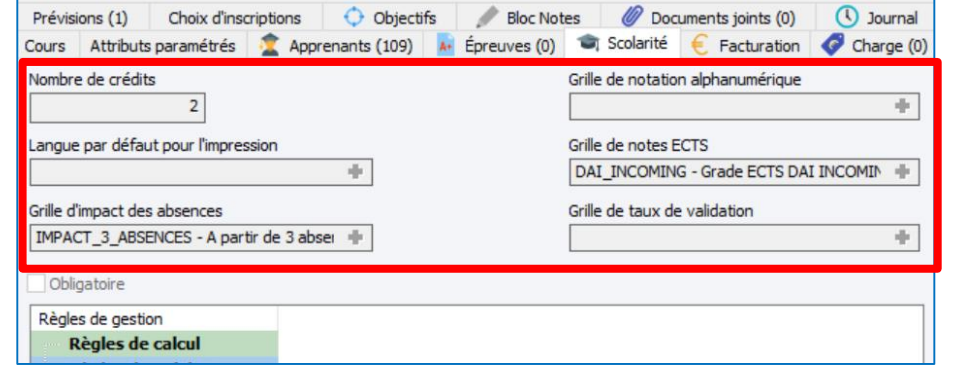

| Prévisions (1) Choix d'inscriptions                                                                                  | Objectifs                  | Bloc No      | tes 🖉           | Documen                    | ts ioint | s (0)                         | ()              | ournal   |
|----------------------------------------------------------------------------------------------------|----------------------------|--------------|-----------------|----------------------------|----------|-------------------------------|-----------------|----------|
| Cours Attributs paramétrés 🙎 Apprenants                                                                              | (109) 📕 i                  | Épreuves (0) | Scol            | arité 🦲                    | Factur   | ation                         | Cha             | arge (0) |
| Code<br>1920_FDL_INFOCOM_L1_S1_INTRO_ETUDE_ME<br>Libellé                                                             | EDIAS_C1                   | Périot e I   | Déb<br>type 01, | out de validit<br>/09/2019 | té       | Fin de v<br>20/01/<br>Inscrit | alidité<br>2020 | •        |
| Introduction à l'étude des médias (CM)<br>Code projet<br>301000 - FDL - Faculté des Lettres<br>Type de cours         | +                          | Entité       |                 |                            |          | Min<br>Max                    |                 |          |
| CM - Cours Magistral                                                                                                 | +                          | FDL - Facult | té des Lettr    | es                         |          |                               |                 | +        |
| Code 🔺 Libellé<br>FDL Faculté des lettres                                                                            | +                          | Code<br>PEDA | : A<br>AGOGIQUE | Libellé<br>Pédagogiq       | ue       |                               |                 | +        |
| Module                                                                                                    |                            |              |                 |                            |          |                               |                 | +        |
| Intervenants           Nom de naissance         Prénom         Da           LEGAVRE         JEAN BAPTISTE         13 | ate naissance<br>3/01/1962 | Туре         |                 |                            |          |                               |                 | ÷        |

| OPTIONNEL                          |                                                                 |  |  |  |  |  |  |
|------------------------------------|-----------------------------------------------------------------|--|--|--|--|--|--|
| Onglet « Scolarité »               | Grille de notation alphanumérique, Grille d'impact des absences |  |  |  |  |  |  |
| Onglet « Attributs<br>paramétrés » | Tout ou partie des sous-onglets                                 |  |  |  |  |  |  |

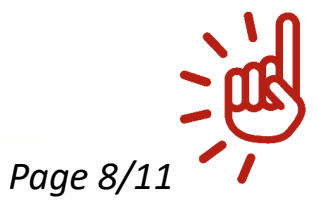

#### **QUAND ON « EMPRUNTE » UN COURS :**

<u>**NE JAMAIS MODIFIER</u>** les crédits sur le cours directement. Il faut modifier directement dans sa propre arborescence (double clic sur la ligne du cours)</u>

### Création de l'arborescence (mise en relation des objets)

ALDO

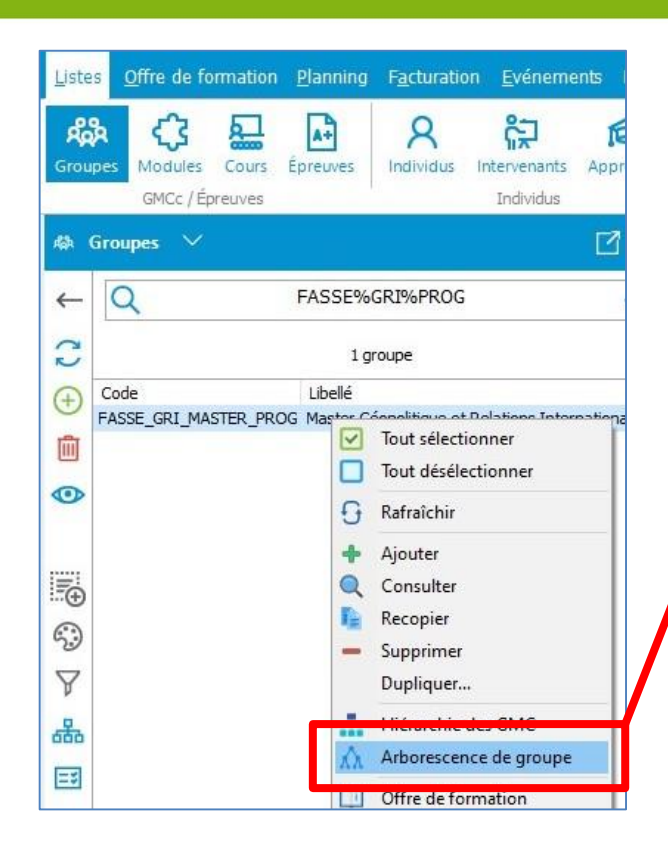

#### **ETAPE 2 : Préparation de la saisie**

- Ouvrir l'arborescence (mode modification)
- Aller sur « Listes », « Modules »
- Rechercher les codes des modules (année, semestre, UE, modules, ...) à insérer

#### **ETAPE 1 : Ouvrir l'arborescence du GROUPE PROGRAMME**

- Aller sur « Listes », « Groupes » et rechercher le code du groupe PROG  $\succ$
- Faire clic droit « Arborescence de groupe »

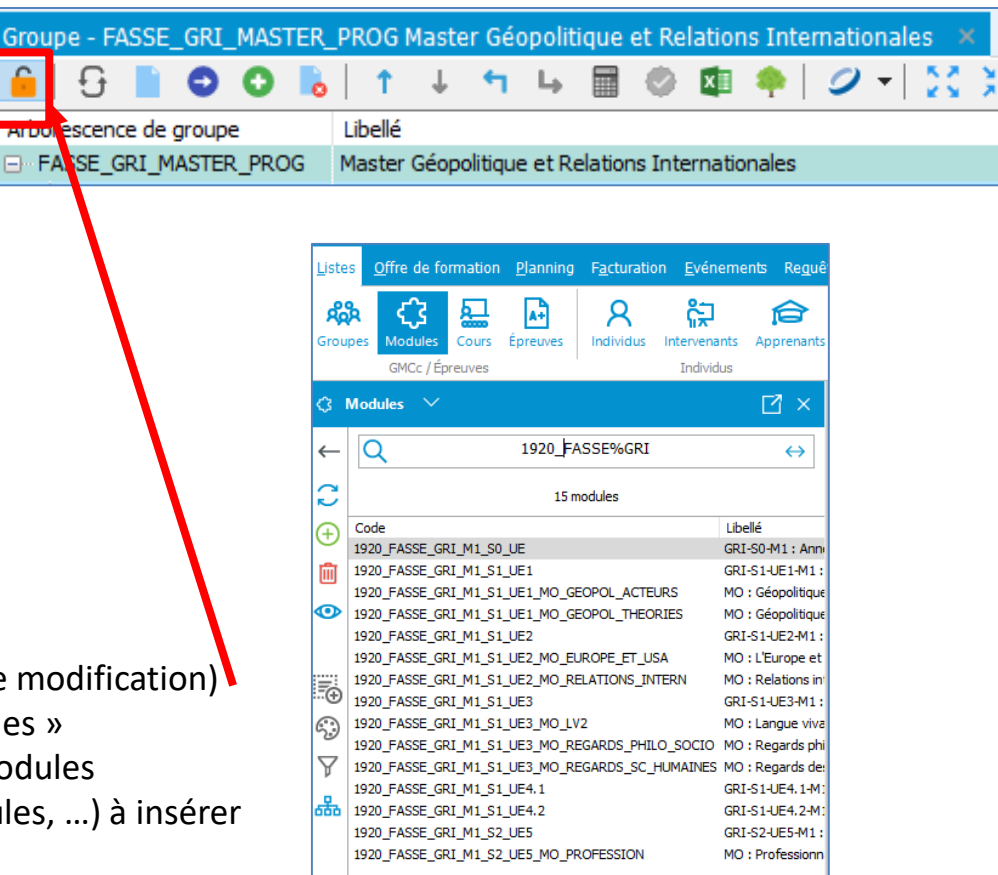

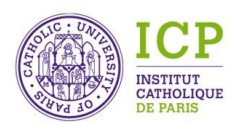

## Création de l'arborescence (mise en relation des objets)

#### **ETAPE 3** : Insertion des modules

- Sélectionner le (ou les) module(s) à insérer et le (ou les) positionner <u>SUR</u> la ligne du groupe PROG
- Repositionner le (ou les) module(s) dans l'arborescence selon la maquette de formation

| Liste   | gffre de formation 🛛 Planning Facturation Evénements Reguê Groupe - FASSE_GRI_MASTER_PROG Master Géopolitique et Relations Internationales 🗙 |                        |                                                                                                    |             |         |  |  |
|---------|----------------------------------------------------------------------------------------------------|------------------------|----------------------------------------------------------------------------------------------------|-------------|---------|--|--|
| 8       |                                                                                                    | 친 🖨                    | 🔓 🖯 📗 🗢 🔿 🗞   1 + 5 🖷 🐵 💷 🌳   🖉 🖬 💥                                                                           |             |         |  |  |
| Grou    | pes Modules Cours Épreuves Individus In                                                                                                    | ntervenants Apprenants | Arborescence de groupe Libellé                                                                                | Coefficient | Crédits |  |  |
|         | GMCc / Épreuves                                                                                                    | Individus              | FASSE_GRI_MASTER_PROG     Master Géopolitique et Relations Internationales                                    |             |         |  |  |
|         |                                                                                                    | -7                     | FASSE_GRI_M1         Master 1 - Géopolitique et Relations Internationales                                     | 1,00        | 60,00   |  |  |
| 3       | Modules 🗸                                                                                                    | LT X                   | FASSE_GRI_M1_S1     Master 1 Géopolitique et Relations Internationales - Semestre 1                           | 1,00        | 30,00   |  |  |
| _       | 1920 EASSE%GRI                                                                                                    |                        | FASSE_GRI_M1_S1_UE1     GRI-S1-UE1-M1 : Géopolitique : fondements, prespectives et enjeux internationaux      | 0,00        | 0,00    |  |  |
|         |                                                                                                    |                        | I819_FASSE_GRI_M1_S1_UE1     GRI-S1-UE1-M1 : Géopolitique : fondements, prespectives et enjeux internationaux | 4,00        | 7,00    |  |  |
| C       | 15 modules                                                                                                    |                        | GRI-S1-UE1-M1 : Géopolitique : fondements, prespectives et enjeux internationaux                              | 0,00        | 0,00    |  |  |
| Ð       | Code                                                                                                    | Libellé                |                                                                                                    |             |         |  |  |
| 9       | 1920_FASSE_GRI_M1_S0_UE                                                                                                    | GRI-S0- 1: Ann         |                                                                                                    |             |         |  |  |
| 圃       | 1920_FASSE_GRI_M1_S1_UE1                                                                                                    | GRI-91-UE1-M1 :        |                                                                                                    |             |         |  |  |
|         | 1920_FASSE_GRI_M1_S1_UE1_MO_GEOPOL_ACTEUR                                                                                                    | S MO. Géopolitique     |                                                                                                    |             |         |  |  |
| $\odot$ | 1920_FASSE_GRI_M1_S1_UE1_MO_GEOPOL_THEORIE                                                                                                   | ES MO : Géopolitique   |                                                                                                    |             |         |  |  |
|         | 1920_FASSE_GRI_M1_S1_UE2                                                                                                    | GRI-S1-UE2-M1:         |                                                                                                    |             |         |  |  |
|         | 1920 FASSE GRI M1 S1 UE2 MO EUROPE ET USA                                                                                                    | MO : L'Europe et       |                                                                                                    |             |         |  |  |

#### **ETAPE 4** : Insertion des cours

Page 10/11

1920\_FASSE\_GRI\_M1\_S1\_UE2\_MO\_RELATIONS\_INTERN

> Aller sur « Listes » , « Cours » et rechercher les codes des cours à insérer

MO : Relations in

- Sélectionner le (ou les) cours et le (ou les) positionner SUR la ligne du module concerné
- Repositionner le (ou les) cours dans l'arborescence selon la maquette de formation

| _         |                                          |       |                                   |                                                                                  |      |      |
|-----------|------------------------------------------|-------|-----------------------------------|----------------------------------------------------------------------------------|------|------|
| 될 Cours 🗸 |                                          | E     | I920_FASSE_GRI_M1_S1_UE1          | GRI-S1-UE1-M1 : Géopolitique : fondements, prespectives et enjeux internationaux | 0,00 | 0,00 |
| ←         | Q 1920_FASSE_GRI_M1_S1                   |       | 1920_FASSE_GRI_M1_S1_APPRHIST     | GRI-S1-M1 : Approche historique et théories (en anglais)                         | 1,00 | 1,00 |
|           |                                          |       | 1920_FASSE_GRI_M1_S1_AFRIQ        | GRI-S1-M1 : Géopolitique de l'Afrique et relations Chine-Afrique                 | 1,00 | 1,00 |
| 2         | 22                                       |       | 1920_FASSE_GRI_M1_S1_AMLAT        | GRI-S1-M1 : Géopolitique de l'Amérique Latine et dynamiques interétatiques       | 1,00 | 1,00 |
|           | 52 cours                                 |       | 1920_FASSE_GRI_M1_S1_GDSENJ       | GRI-S1-M1 : Grands enjeux du monde contemporain                                  | 1,00 | 2,00 |
| (+)       | Code Libellé                             |       | 1920_FASSE_GRI_M1_S1_ORGINT       | GRI-S1-M1 : Organisations internationales, paix, sécurité                        | 1,00 | 1,00 |
| ~         | 1920_FASSE_GRI_M1_S1_AFRIQ GRI-S1-71:    | éopol | 1920 EASSE GRI M1 S1 VILLESGEOPOL | GRI-S1-M1 : Villes et déopolitique                                               | 1.00 | 1.00 |
| Ŵ         | 1920_FASSE_GRI_M1_S1_AMLAT GRI-51-M1:    | éopol |                                   | CDI C1 M1 - Conférence - Dêles érresente et érbelles d'analyse                   | 1,00 | 1.00 |
| _         | 1920_FASSE_GRI_M1_S1_ANAACTU GS1-M1:     | nalys | 1920_FASSE_GRI_M1_S1_POLEEMERG    | GRI-51-MIT: Conferences : Poles emergents et échelles d'analyse                  | 1,00 | 1,00 |
| 0         | 1920_FASSE_GRI_M1_S1_APPRHIST GRI-S1-M1: | pproc |                                   |                                                                                  |      | 1    |
|           | 1920_FASSE_GRI_M1_S1_ARMCONF GRI-S1-M1:  | rmed  |                                   |                                                                                  |      |      |

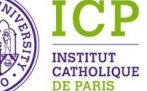

# Inscription pédagogique – PARTIE 2

## Procédure et différentes étapes

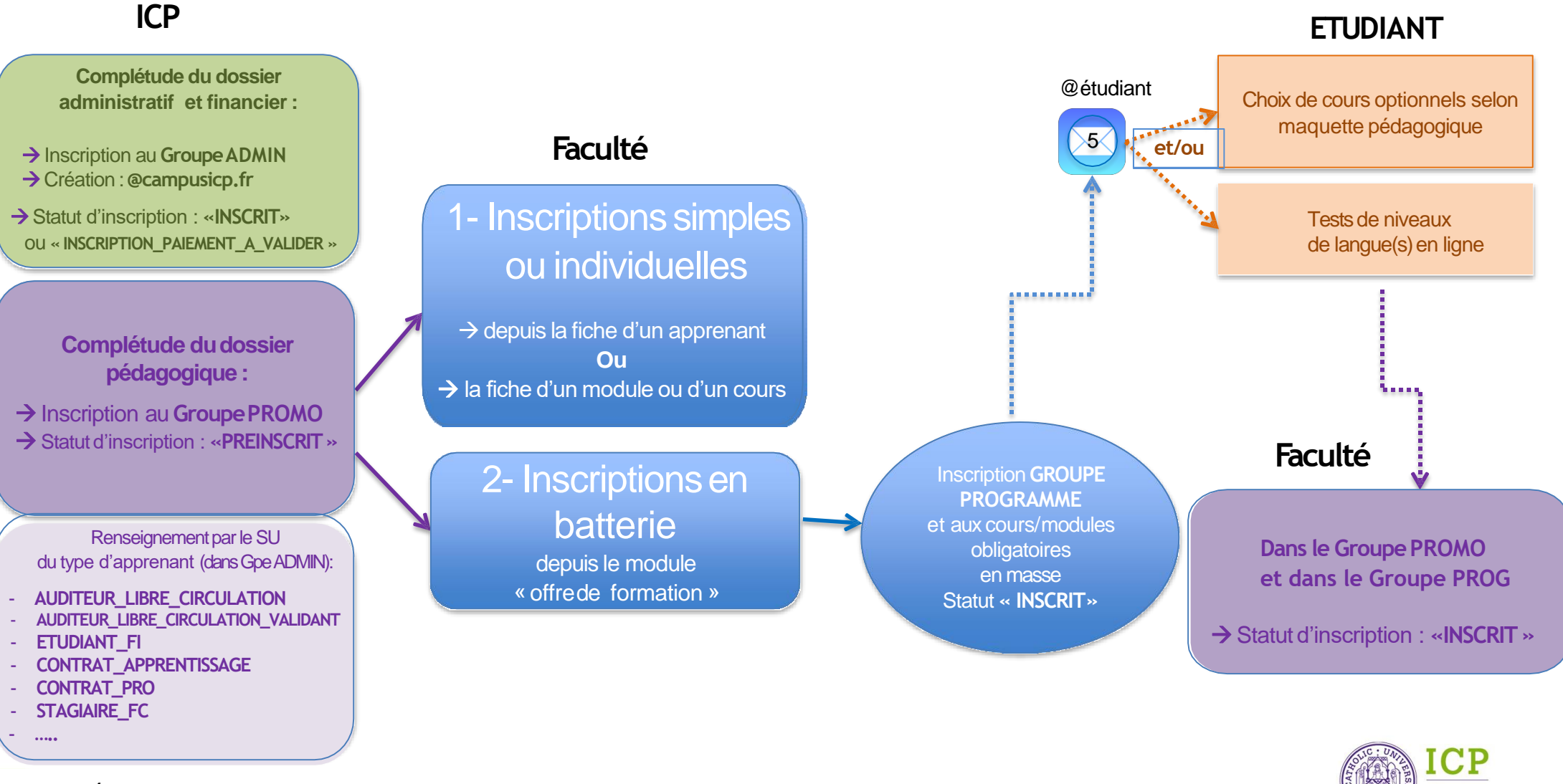